### **TECHNICAL NOTE**

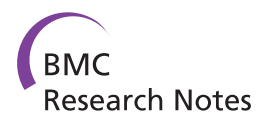

**Open Access** 

# GenomeGems: evaluation of genetic variability from deep sequencing data

Sharon Ben-Zvi $^{1,2\dagger},$  Adi Givati $^{1,2\dagger}$  and Noam Shomron $^{2\ast}$ 

#### Abstract

**Background:** Detection of disease-causing mutations using Deep Sequencing technologies possesses great challenges. In particular, organizing the great amount of sequences generated so that mutations, which might possibly be biologically relevant, are easily identified is a difficult task. Yet, for this assignment only limited automatic accessible tools exist.

**Findings:** We developed GenomeGems to gap this need by enabling the user to view and compare Single Nucleotide Polymorphisms (SNPs) from multiple datasets and to load the data onto the UCSC Genome Browser for an expanded and familiar visualization. As such, via automatic, clear and accessible presentation of processed Deep Sequencing data, our tool aims to facilitate ranking of genomic SNP calling. GenomeGems runs on a local Personal Computer (PC) and is freely available at http://www.tau.ac.il/~nshomron/GenomeGems.

**Conclusions:** GenomeGems enables researchers to identify potential disease-causing SNPs in an efficient manner. This enables rapid turnover of information and leads to further experimental SNP validation. The tool allows the user to compare and visualize SNPs from multiple experiments and to easily load SNP data onto the UCSC Genome browser for further detailed information.

**Keywords:** Deep sequencing, Next generation sequencing, Software, Genetic analysis, Data interpretation, Variance calling

#### **Findings**

The sequencing of the human genome was the highlight of many years of international laborious efforts. Since 2004, new technologies termed "Deep Sequencing" or "Next-Generation Sequencing" have been developed to reduce timelines and costs of subsequent re-sequencing of additional human genomes [1,2]. These methods changed genome sequencing approaches, made genome sequencing extremely accessible, and opened new fields in biomedical investigation [3,4]. Basically, Deep Sequencing methods allow enormous amounts of short DNA fragments to be read simultaneously [5]. One of the most common applications is the discovery of genetic variation between healthy and diseased individuals [6,7]. In particular, the emergence of Deep Sequencing technologies has dramatically boosted whole genome

\* Correspondence: nshomron@post.tau.ac.il

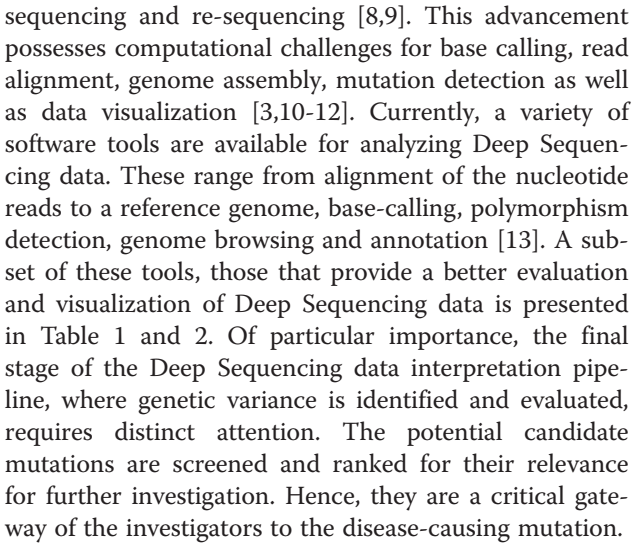

Several tools exist to facilitate the data interpretation stage, each focusing on a different aspect of the analysis: EagleView [15], for example, is compatible with a variety of operating systems and supports visualization of Deep

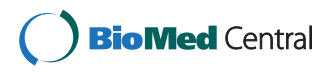

© 2012 Ben-Zvi et al; licensee BioMed Central Ltd. This is an Open Access article distributed under the terms of the Creative Commons Attribution License (http://creativecommons.org/licenses/by/2.0), which permits unrestricted use, distribution, and reproduction in any medium, provided the original work is properly cited.

<sup>&</sup>lt;sup>†</sup>Equal contributors

<sup>&</sup>lt;sup>2</sup>Department of Cell and Developmental Biology, Sackler Faculty of Medicine, Tel-Aviv University, Tel Aviv, Israel

Full list of author information is available at the end of the article

| Tool                 | Operating system                              | Language      | Database                                                                                                    | Alignment format                                                    | Data file formats                                                                                                    |
|----------------------|-----------------------------------------------|---------------|----------------------------------------------------------------------------------------------------|---------------------------------------------------------------------|----------------------------------------------------------------------------------------------------|
| <b>ABC</b> [14]      | Win, Linux,<br>and OS X                       | AVAL          | Multiple sequence<br>alignments and<br>data typically<br>associated with<br>alignments                                                    | NA                                                                  | NA                                                                                                    |
| EagleView<br>[15]    | Win, Linux,<br>Mac OS X                       | NA            | Next-generation sequencing data                                                                                                    | NA                                                                  | ACE format<br>(commonly used<br>by genome<br>assembly programs),<br>READS, EGI, MAP                                         |
| LookSeq [16]         | An AJAX<br>based web<br>viewer.<br>Requires a | Perl,<br>AJAX | Illumina genome<br>analyzer<br>sequencing data                                                                                            | 1. Both CIGAR and<br>new sequencing<br>technology<br>alignment data | NA                                                                                                    |
|                      | standard<br>web browser                       |               |                                                                                                    | 2. SAM/BAM format of SAM tools                                      |                                                                                                    |
| Magic Viewer<br>[17] | Win                                           | Java          | Next-generation<br>sequencing data                                                                                                    | NA                                                                  | SAM format-<br>enables an easy<br>conversion of<br>various input file<br>formats, including PSL,<br>MAQ, Bowtie, SOAP, ZOOM |
| <b>Tablet</b> [18]   | Windows,<br>OS X, Linux,<br>Solaris           | Java          | ACE, AFG, MAQ<br>and SOAP<br>assembly formats.<br>Also 454 and<br>Solexa data                                                             | NA                                                                  | NA                                                                                                    |
| GenomeGems           | Win                                           | MATLAB        | Next-generation<br>sequencing data,<br>analyzed by MAQ,<br>Variant SNP Classifier,<br>and SNVMix in, a<br>pre-determined<br>'.txt' format | Especially MAQ,<br>but also Variant<br>SNP Classifier and<br>SNVMix | Reads '.txt' file format with columns separated by tab                                                                      |

#### Table 1 Comparison of some of the currently avaibale tools for data interpretaion and analysis

Abbreviations: NA, not available; MAQ, Mapping and Assembly with Quality; SOAP, Short Oligonucleotide Analysis Package; ACE, Archive Compression Extension; AFG, Auxiliary File Generator; EGI, Embedded Gateway Interface; SNVMix, Small Nucleotide Variants; CIGAR, Compact Idiosyncratic Gapped Alignment Report.

Sequencing derived genome assemblies. However, this software, freely available on the internet, is not suitable for the most up-to-date sequencing technologies (such as ABI/SOLID or Helicos). LookSeq [16], an AJAX based web viewer was developed to visualize the multiple layers of information which includes large data sets of aligned sequence reads, produced by Deep Sequencing, and enable the user to visualize the information at different levels of resolution. This tool uses Illumina Genome Analyzer/HiSeq 2000 data as input though lacks the ability to visualize large sequenced regions such as an entire human chromosome due to significant memory demands. MagicViewer [17], a freely available application based on an independent operating system implementation, provides annotation facilities for Single Nucleotide Polymorphisms (SNPs) without extending annotations for Insertion-Deletions (Indels). In addition, it lacks features of conducting comparisons among various samples. ABC [14], a Java based viewer for exploration of data associated with alignments displays quantitative data (such as sequence similarity) and

annotation data (such as location of genes and repeats), simultaneously. ABC does not function as a genomewide browser, but is suitable for comparative sequence analysis. Finally, Tablet [18] displays the data as highly packed views allowing instant navigation to any region of interest. Compatible with a variety of operating systems, Tablet requires large memory storage therefore has limited use on a Personal Computer (PC).

Our tool, termed *GenomeGems*, was developed in order to provide systematic means to reduce inconsistency in selecting which genetic variances or mutations should be further investigated. We developed a unique interface which includes analysis and visualization (via the widely used UCSC Genome Browser) leading to prioritization of data generated by Deep Sequencing runs. One way to facilitate variance calling from genetic sequences is putting them in context with other sequenced samples [19]. Therefore, one of *GenomeGems*' strong features lies within its ability to compare, analyze and visualize a large number of samples, simultaneously. Using tables and graphs on a PC workstation, both

## Table 2 A comparison of the Visualization Capabilities and Data Integration of the different tools currently available with those of *GenomeGems*

| Tool              | View                                                                                                    | Data integration                                                                                                    |  |
|-------------------|----------------------------------------------------------------------------------------------------|----------------------------------------------------------------------------------------------------|--|
| ABC [14]          | Three distinct display modes:                                                                                                    | NA                                                                                                    |  |
|                   | 1. A very low resolution- histogram                                                                                                    |                                                                                                    |  |
|                   | 2. Intermediate resolutions- a 'Wiggly Plot'                                                                                                    |                                                                                                    |  |
|                   | 3. Very high resolution - the user may view the sequence data directly.                                                                                                    |                                                                                                    |  |
| EagleView [15]    | Compact with zooming capability.                                                                                                    | Genome features (exon, intron, etc.),<br>Polymorphism data (e.g. SNP),<br>454 flowgram trace, Illumina four color raw signals.                                                                         |  |
|                   | Pinpoint view of: base quality,<br>technology-specific sequence trace,<br>read ID and strand.                                                                                                    |                                                                                                    |  |
| LookSeq [16]      | <ol> <li>A resolution from the level of a<br/>whole chromosome to the level of<br/>individual bases.</li> </ol>                                                                                                  | LookSeq can visualize read alignments<br>and some basic properties as separate "tracks":                                                                                                    |  |
|                   | 2. There are options to view genome                                                                                                    | 1. Sequence annotation                                                                                                    |  |
|                   | coverage, GC content, and<br>annotations to the reference sequence                                                                                                    | 2. Coverage                                                                                                    |  |
|                   |                                                                                                    | 3. GC contents                                                                                                    |  |
|                   |                                                                                                    | This information is taken from the alignment databases as well as some auxiliary files.                                                                                                    |  |
| Magic Viewer [17] | The short read image can be zoomed<br>to any resolution, from a whole<br>chromosome to individual bases at<br>any desired level.                                                                                 | NA                                                                                                    |  |
|                   | Also displays auxiliary information:<br>read ID, location, base quality, read<br>length and orientation.                                                                                                    |                                                                                                    |  |
| Tablet [18]       | The main display provides a view of a<br>single contig at a time, with reads<br>aligned against their consensus<br>sequence.                                                                                     | NA                                                                                                    |  |
| GenomeGems        | Five separate analysis methods are available:                                                                                                    | GenomeGems integrates well with the<br>UCSC Genome Browser, for the<br>purpose of visualization of SNPs, in<br>addition to the analysis and visualization in the actual tool.                          |  |
|                   | 1. Data Table - displays the data<br>supplied by the user and analyzes the<br>percentage of mutant reads, in<br>spreadsheet format, enabling analysis<br>within the tool in addition to fast<br>export to Excel. | UCSC custom tracks supply additional<br>data calculated by UCSC such as:<br>context of the SNP – CDS or intron,<br>and the properties of the changed amino acid – polarity,<br>acidity and hydropathy. |  |
|                   | 2. Sample Comparison - displays a<br>bar graph presenting the frequency of<br>each SNP in the investigated samples,<br>according to a threshold value.                                                           |                                                                                                    |  |
|                   | 3. SNP-View - displays a table<br>containing the numbers of samples<br>that include each SNP in a<br>specific chromosome.                                                                                        |                                                                                                    |  |
|                   | 4. Translation of the input file<br>into a PgSNP file format for a later<br>visualization in the UCSC, as a<br>UCSC Custom Track.                                                                                |                                                                                                    |  |
|                   | 5. Additional Information- suggests<br>additional external links for further<br>investigation and annotation of specific<br>SNPs and of the impact of amino acid<br>changes on human proteins.                   |                                                                                                    |  |

Abbreviations: NA, Not available; PgSNP, Personal Genome SNP; CDS, Coding Sequence; UCSC, University of California Santa Cruz.

Microsoft Excel and the UCSC Genome Browser are directly linked to the interpreted information. While some tasks carried out by *GenomeGems* can be achieved by other standalone tools, such as the 'R package' or also partially by Microsoft Excel, *GenomeGems* is a suite of applications which makes it easier to perform a combination of tasks accessible for end users of noncomputational background. This tool comes to facilitate genomic research via multiple-processing and accessible presentation of Deep Sequencing data for variance calling, in order to assist rapid turnover of information leading to further experimental mutation detection. Since SNPs are the most prevalent genetic modification among individuals [20] *GenomeGems* currently focuses on these variations.

#### Rationale

During the investigation of disease-causing genetic mutations using Deep Sequencing methods, there are multiple steps along the analysis pipeline (schematically shown in Figure 1). First, biomedical researches select a disease and try to identify the underlying genetic causes behind it. Consequently, genomes of affected individuals, or of whole families, are sequenced using Deep Sequencing machines. The data acquired is compared with a consensus sequence using bioinformatics alignment tools such as MAQ [21], and is assessed and annotated for the presence of variants using tools such as Variant Classifier and SNVMix [22]. At this point, a list of SNPs

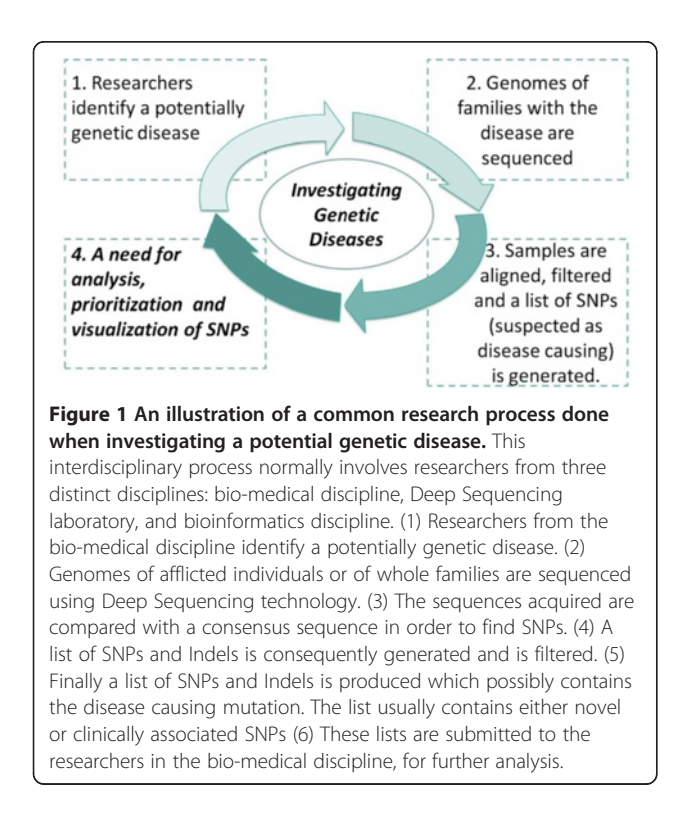

(and Indels) is accordingly generated and is filtered for high confidence values. The list of SNPs produced presumably contains the disease-causing mutation. These lists are usually separated into two based on whether they are novel or clinically associated SNPs by comparing to comprehensive databases such as dbSNP [23]. These files are extremely valuable as they lead to further analysis and confirmation on a larger set of samples. Yet, at this point these records frequently contain hundreds of SNPs in text format, and researchers are faced with the often tedious task of filtering the candidates in search for the disease-causing mutation. The task of filtering the list can be carried out using tabular lists (such as Microsoft Excel tables) and using a variety of freely available online databases and tools such as: dbSNP [23], PolyPhen-2 [24], ConSurf [25], and others. These tools contain data of previously reported SNPs [23] and of the amino acid change such SNPs are expected to generate. If this analysis is carried out manually it becomes tedious, time consuming, repetitive, and prone to inaccuracy. GenomeGems is directed specifically for the purpose of providing researchers with a simple tool for sorting, analyzing, prioritizing and visualizing the SNPs provided by data acquired by Deep Sequencing experiments (as long as the input file adheres to the GenomeGems' format). While several features of our software can be performed by other standalone tools, such as the 'R package' or also partially by Microsoft Excel, Genome-Gems makes it easier to carry out a combination of tasks accessible for end users of non-computational background.

#### Methods

The key design feature underlying *GenomeGems*' application is to facilitate the final steps of Deep Sequencing data analysis via organizing and allowing accessible presentation of the data, thus leading to a rapid shift to the next step of experimental mutation detection.

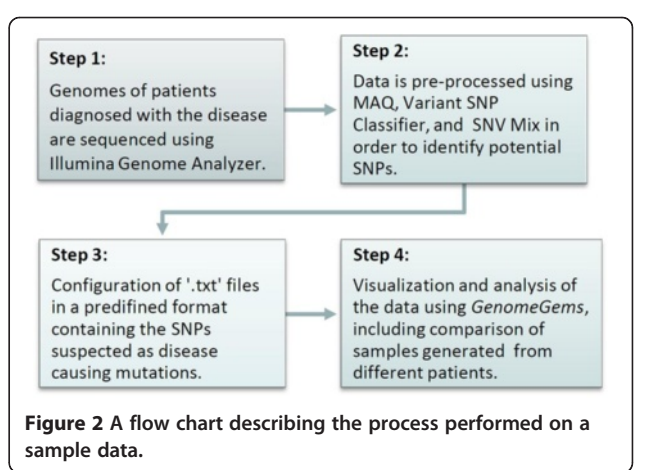

GenomeGems was validated using Deep Sequencing data generated in the Genome High-Throughput Sequencing Laboratory at Tel-Aviv University on the Illumina Genome Analyzer apparatus. A sample processing pipeline is presented in Figure 2. GenomeGems was developed using MATLAB functions and MATLAB's Graphic User Interface (GUI) tools. It functions as a stand-alone application on a Windows workstation with ActiveX Control and "MCR Ver 7.10" installation required on the users' workstations. These software necessitates minimal hardware, memory usage and installation time. The user can easily download these software installation packages from the GenomeGems website. GenomeGems was carefully designed paying particular attention to the requirements of the investigators in this genomic field. Algorithms were developed for a simple comparison using graphs and tables of data produced from a number of samples, and for a wide and detailed visualization of the Deep Sequencing pre-processed data. GenomeGems

integrates well with the University of California Santa Cruz (UCSC) Genome Browser for the purpose of SNP visualization within investigated chromosomes. This function is made possible by development of a platform for the conversion of pre-processed input data to a Personal Genome SNP data format (PgSNP) [26], which can be viewed and further analyzed using the UCSC Genome Browser. Furthermore, *GenomeGems* suggests additional useful external databases for further clinical SNP investigation.

#### Application

A basic implementation of *GenomeGems* has been developed, which enables the user to analyze and visualize the input data according to the flow chart in Figure 3.

#### Main user interface

The main user interface contains three distinct panels as seen in Figure 4: (A) Upload Files, (B) Select Files, and

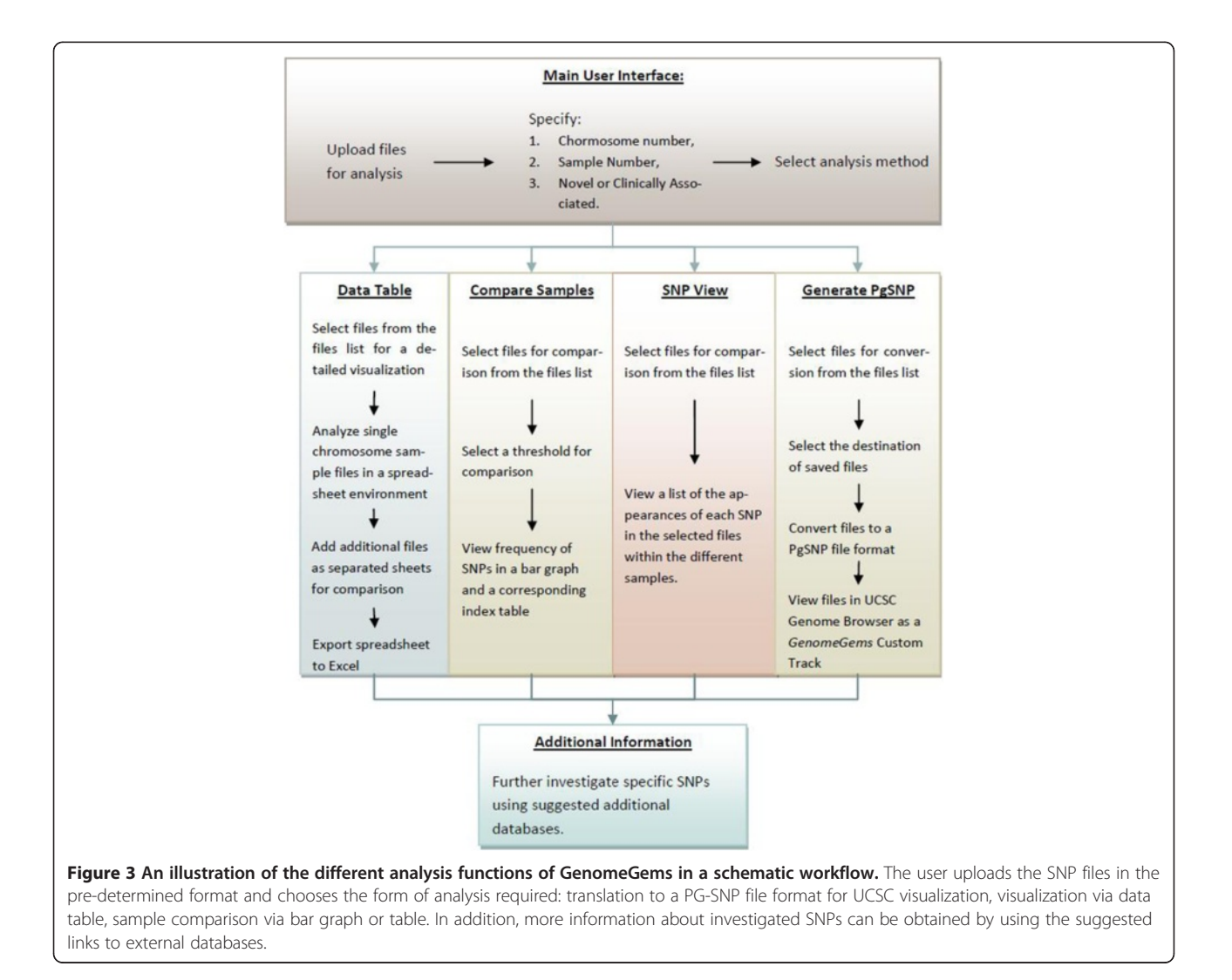

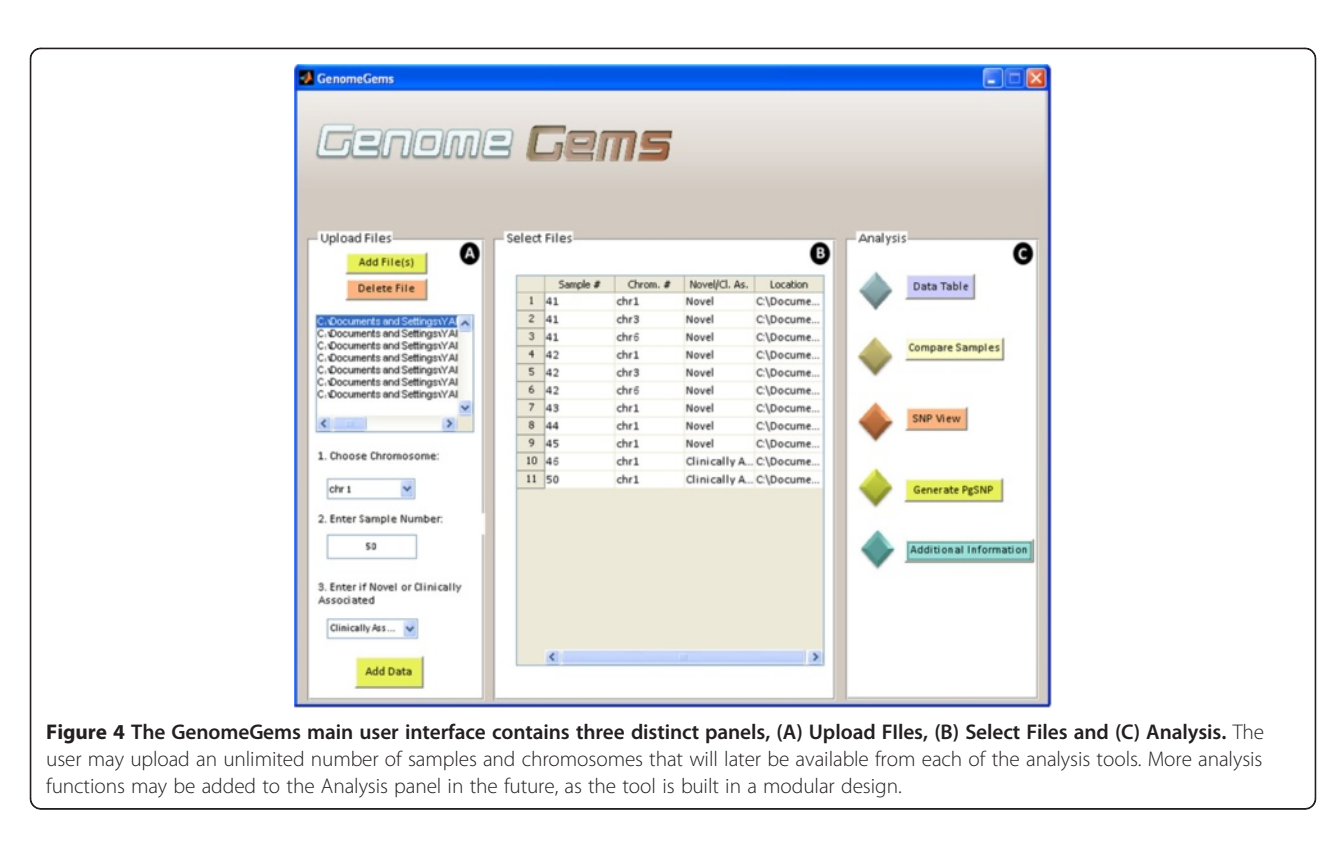

(C) Analysis. The Upload Files panel contains a list into which the user uploads the input files, selects a chromosome on which the analysis will be performed, specifies the sample number and specifies whether the data is of novel or clinically associated SNPs. The user may upload multiple files containing multiple samples, but each file must be of one single sample. The user may also choose multiple chromosomes on which the later analysis will be performed.

The selected files, with a specified sample number, chromosome number, novel or clinically associated and location appear in the 'Select Files' panel (marked as B) as a list. This list of files must include all of the files that are required for the later analysis. At any stage the user may return to the main user interface in order to add more files to be available for analysis. The 'Analysis' panel (marked as C) contains the different functions available for analysis: Data Table, Compare Samples, SNP View, Generate PgSNP, and Additional Information. In the future, additional forms of analysis will be added to this panel, as the tool is built in a modular form, allowing for further expansion.

#### Input file format

Users input a list of SNPs after analysis by MAQ (or other software) in a pre-determined format. The files must be in ".txt" format and columns are separated by a tab. The files must contain the following data (in this specific order): Chromosome number, SNP Position, Consensus Nucleotide, SNP nucleotide, Score of the SNP, Number of Reads of each nucleotide. If any information is missing the user is directed to use "0". Other optional information that can be submitted: Gene Name, SNP Novel/ Known, CDS (Coding Sequence)/Non-Coding, Synonymous/Non-Synonymous, Amino Acid Replacement, SNP ID for known SNPs and so on. See Figure 5 for an example of a sample file. Data input is supplied by uploading the files that are to be analyzed, and choosing the chromosomes relevant for each file. This list of files and chromosomes is saved, and is later accessed throughout the employment of the tool.

#### Data table

The Data Table user interface (shown in Figure 6) enables analysis of the data uploaded by the user inside the actual tool in addition to fast export to Excel using Microsoft Office Spreadsheet ActiveX Control component. The data table visualizes the information associated with the chromosome that was selected by the user. It allows presenting a number of samples and chromosomes simultaneously as different sheets. The data table shows all of the information that was supplied by the user in a tabular fashion. In addition, the percentage of the mutant reads is displayed for an easier determination of SNP Homozygosity or Heterozygosity.

chr10 18429624 C & 184 & 35 C:16 C->A CACNE2 novel Non Coding chr10 73573082 T C 27 C:3 T:4 T->C CDH23 novel CDS [9729-9730 3243-3244] subst\_NONSYNONYHOUS[TCC:S cCC:P U] chr10 78709061 C T 255 T:163 C:144 C->T KCNMAL novel CDS [2469-2470 823-824] subst\_NONSYNONYHOUS[GTC:V aTC:I c] chr10 79397459 A C 14 0 0 A->C KCNMAL novel Non Coding chr10 79397523 C G 4 0 0 A->C KCNMAL novel Non Coding chr10 79397523 C G 4 0 0 C->G KCNMAL novel Non Coding chr10 79397525 C G 4 0 0 C->G KCNMAL novel Non Coding chr10 79397525 C G 4 0 0 C->G KCNMAL novel Non Coding chr10 79397526 C T 0 0 0 C->G KCNMAL novel Non Coding chr10 79397536 C T 0 0 0 C->G KCNMAL novel Non Coding chr10 7359674 T A 110 A:33 T:57 T->A GRID1 novel Non Coding chr10 87359697 A C 67 C:27 A:85 A->C GRID1 novel Non Coding

**Figure 5 Example of the input file format required for GenomeGems.** The file must contain data from one single sample, and must not contain a heading line. The file may contain one single chromosome or all chromosomes, but in both cases the user must specify the chromosome for analysis. The data in the file must be separated into columns using tabs, and must contain the first 7 columns: chromosome number, SNP position, consensus nucleotide, SNP nucleotide, score of the SNP, number of reads for each nucleotide, as shown in the figure. The file may include any additional data in the following columns, also separated by tabs.

#### Sample comparison

When searching for a disease causing mutation, multiple samples are sequenced from a population which is either related or is diagnosed with the specific disease. In case several samples are uploaded into the *GenomeGems*, the user may compare samples and calculate the frequency of appearance of each SNP in the different samples. This information is displayed as a bar graph showing the frequencies of each SNP which surpass the threshold value selected formerly by the user, along with a corresponding table which serves as an index (as shown in Figure 7).

#### **SNP** view

Upon selection of desired files for analysis, the 'SNP View' interface (shown in Figure 8) displays a table containing the sample numbers that include each SNP in the specific chromosome defined formerly. This data may be useful for further analysis by the users, and can be easily exported to Microsoft Excel.

#### PGSNP file format in the UCSC Genome Browser

Many tools have been developed to examine the structure and function of the human gene set. For this purpose, genome browsers from the NCBI and UCSC have been designed. *GenomeGems* is designed to be compatible with the UCSC Genome Browser, created by the University of California Santa Cruz, as it is commonly used to analyze genetic information. It provides a graphical display of related genes that can be organized based on specific criteria such as expression levels, proximity in genome, protein similarity, and Gene Ontology (GO) [14,15]. By using *GenomeGems*, users can automatically convert the original format of data into a PgSNP format that can be viewed conveniently in UCSC Genome Browser using UCSC's custom tracks feature (shown in Figure 9).

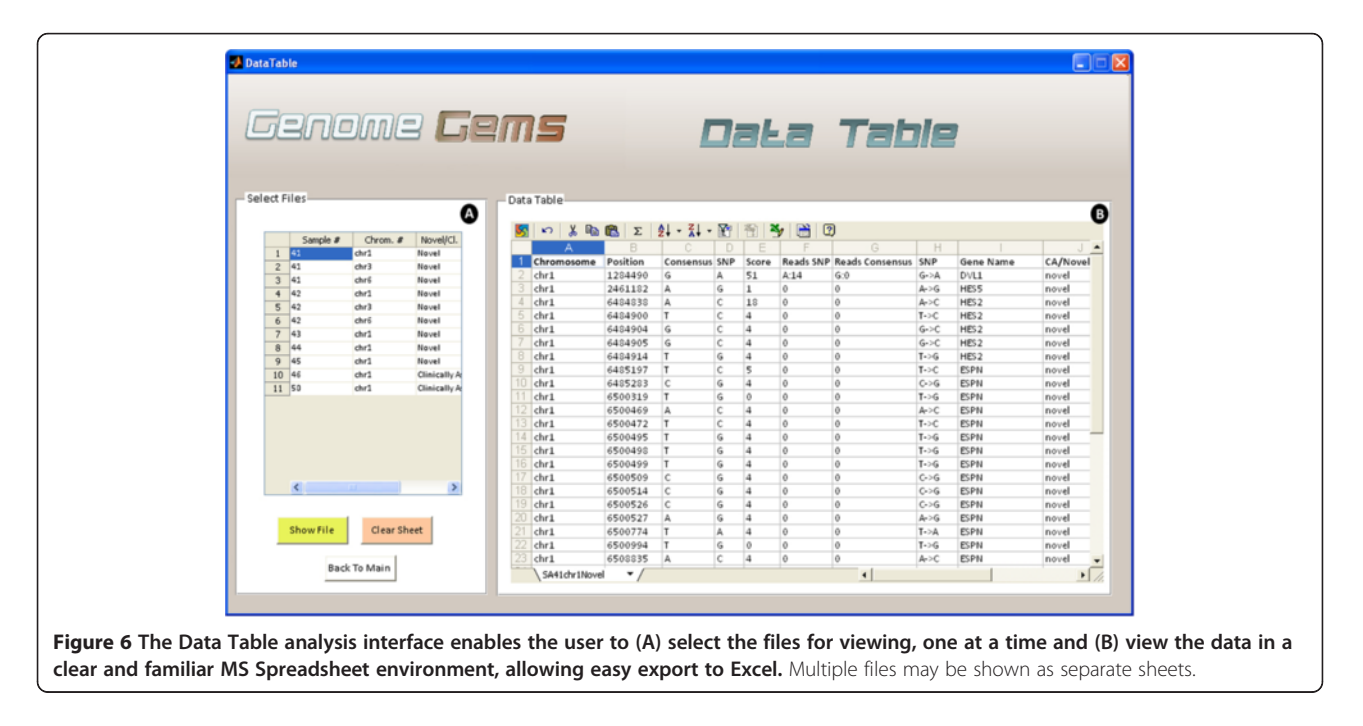

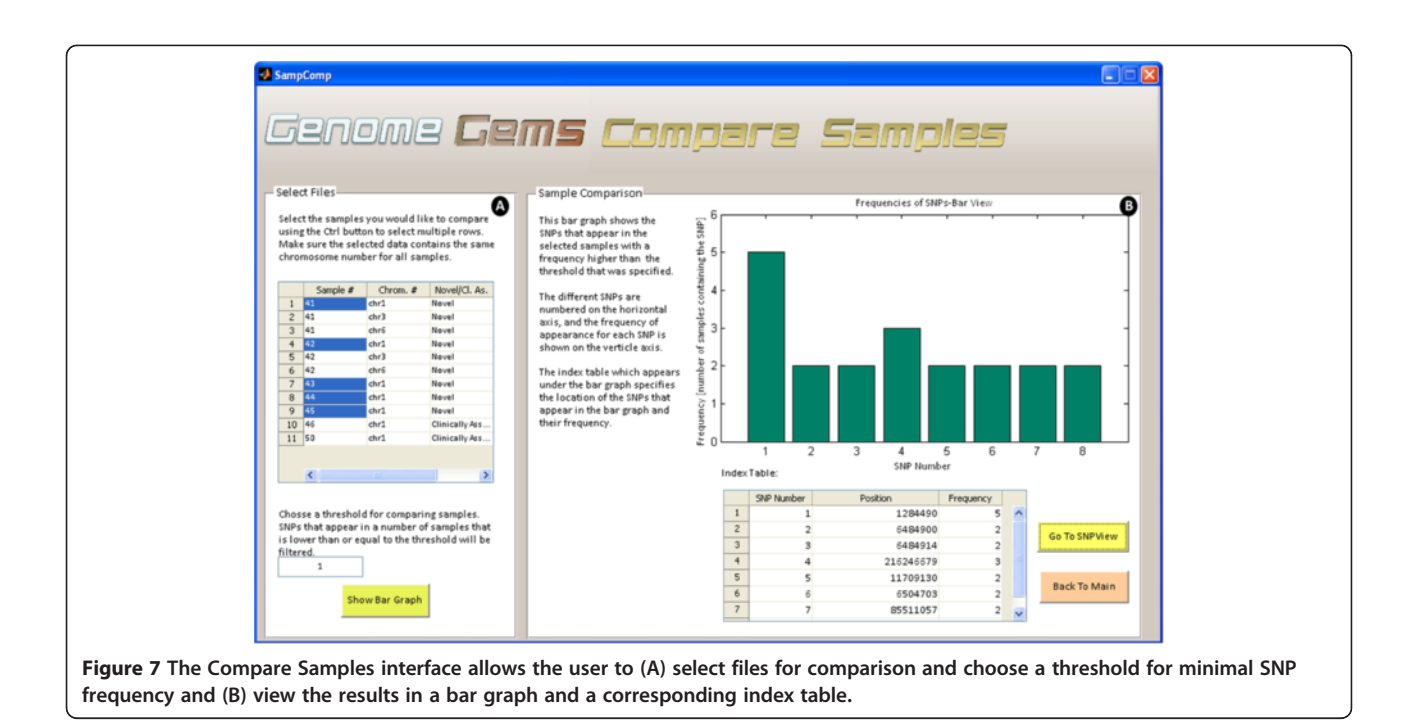

#### **Custom tracks in the UCSC**

Custom tracks enable research scientists using the UCSC Genome Browser to visualize their own results or annotation tracks alongside standard annotation tracks. This simple tool may be used to display locations of SNPs as well as other information regarding each SNP [27,28]. *GenomeGems* uses an algorithm for generating PgSNP files from the original data files, which can then

be uploaded as a custom track in the UCSC Genome Browser. A display of the SNPs uploaded by the user is consequently created and supplementary information supplied by UCSC can be viewed. The additional information supplied by UCSC is the context of the SNP – CDS or Intron, and the properties of the changed amino acid–polarity, acidity and hydropathy, as seen in Figures 10 and 11.

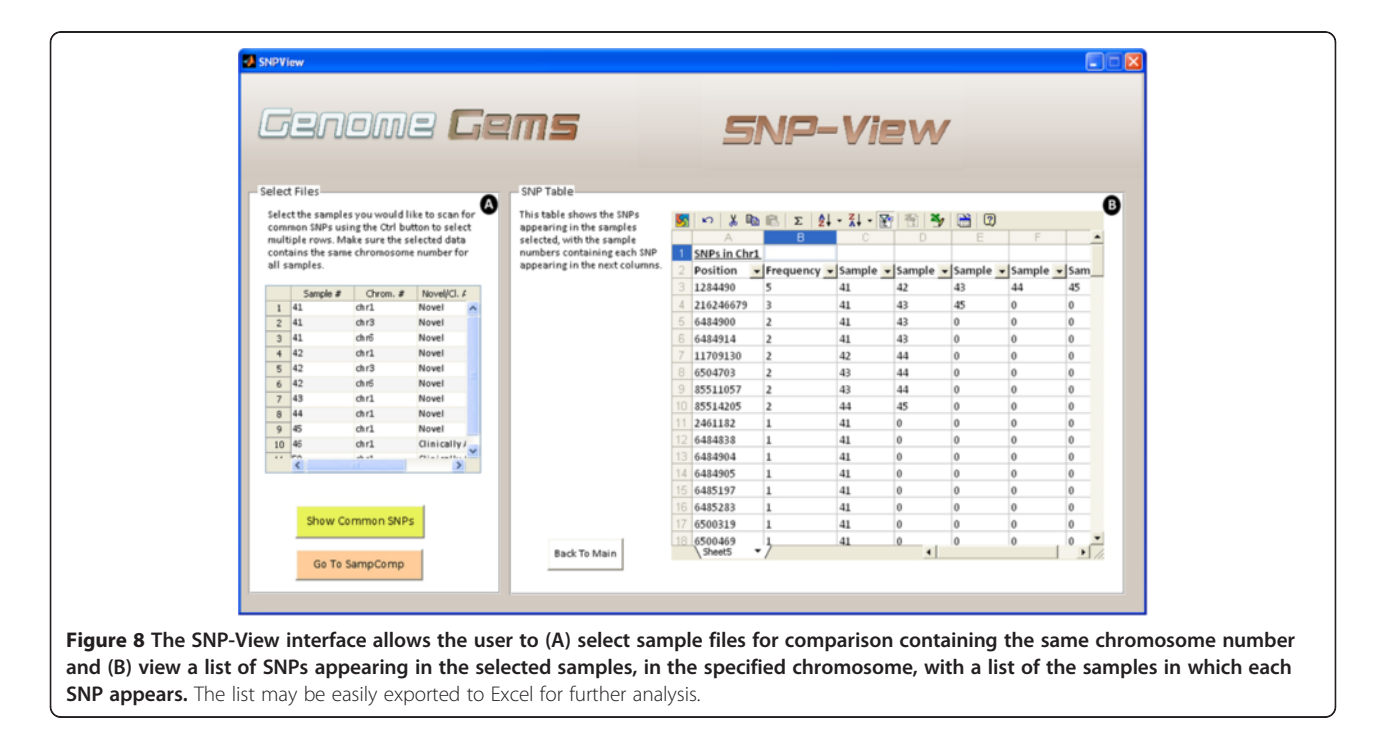

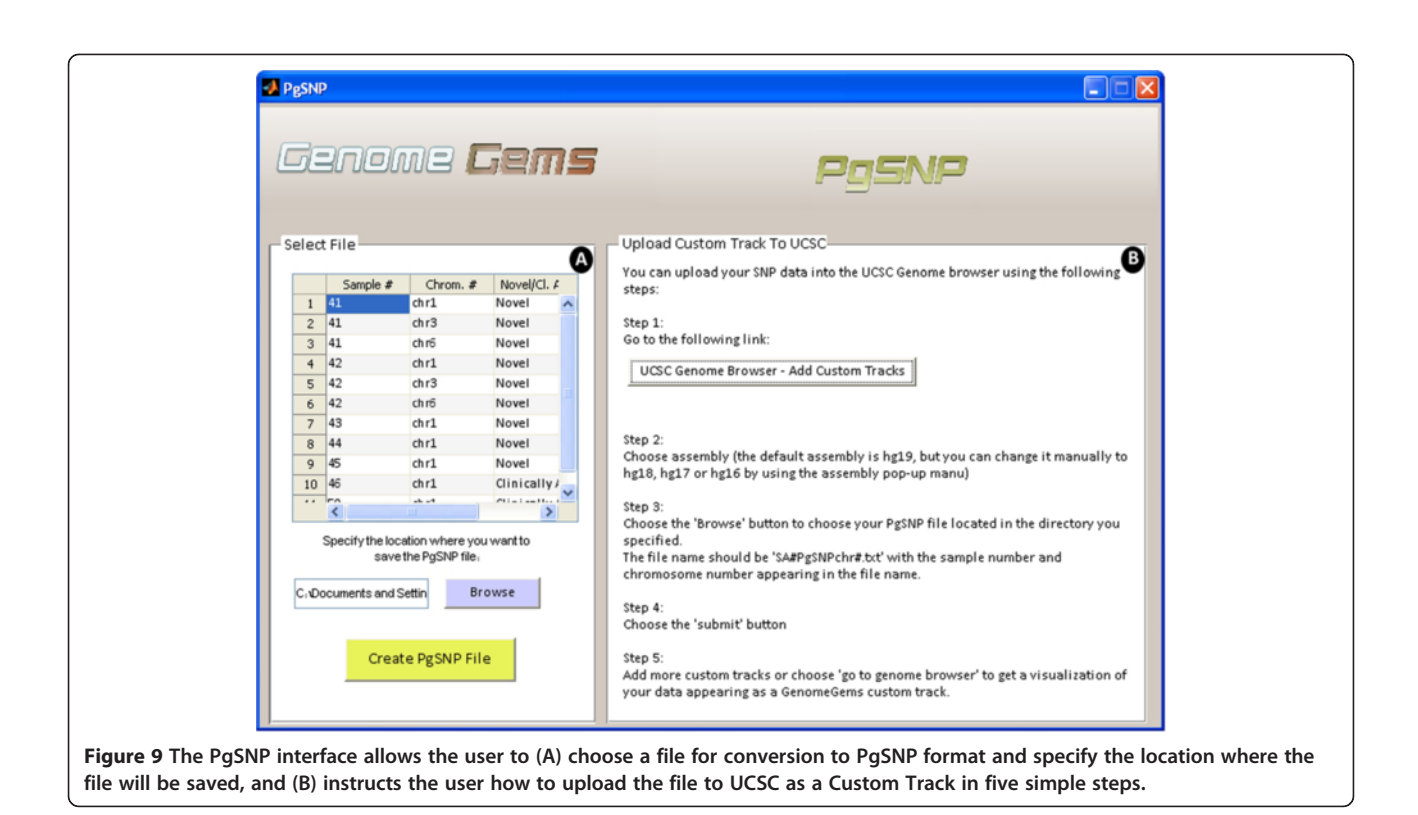

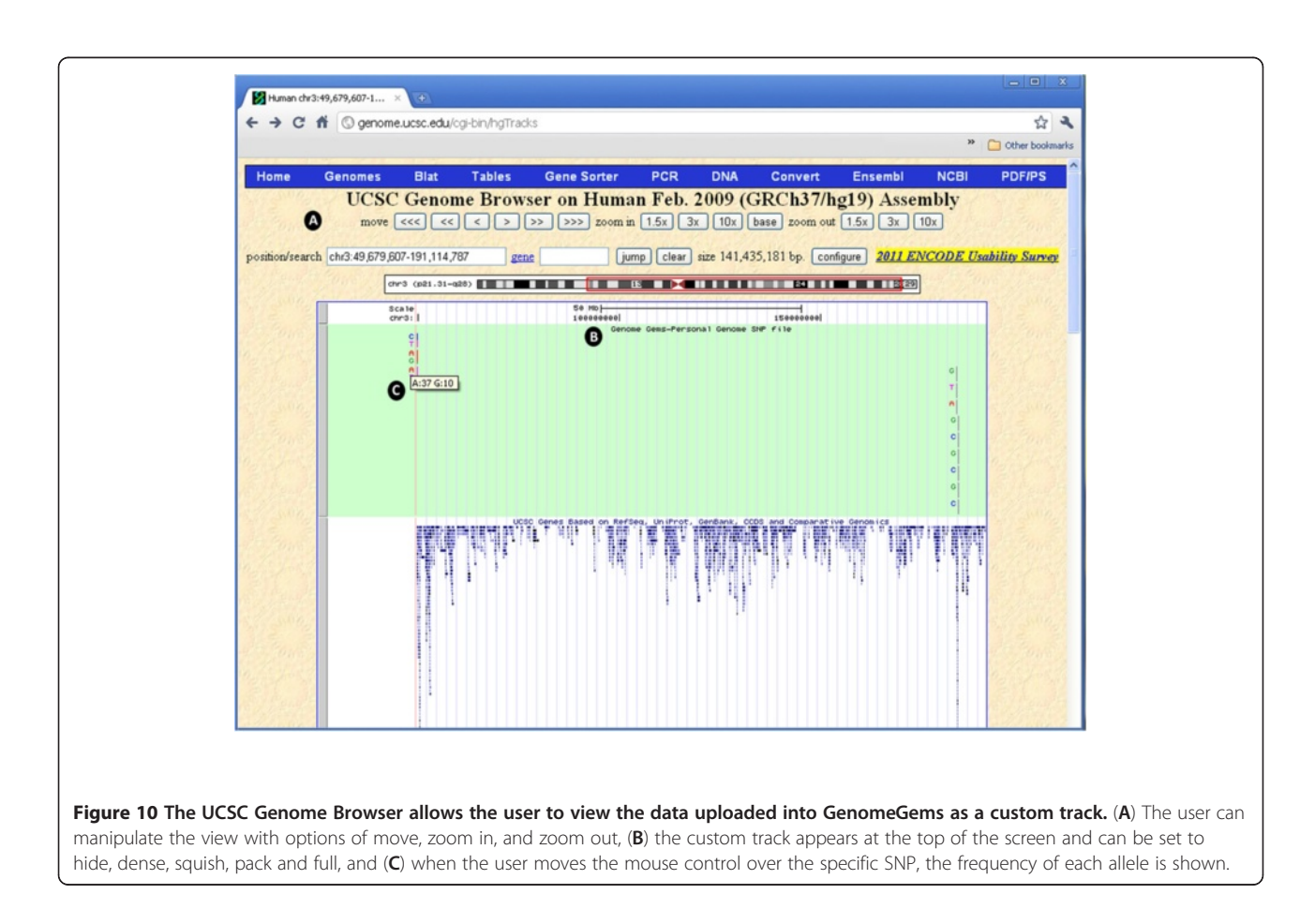

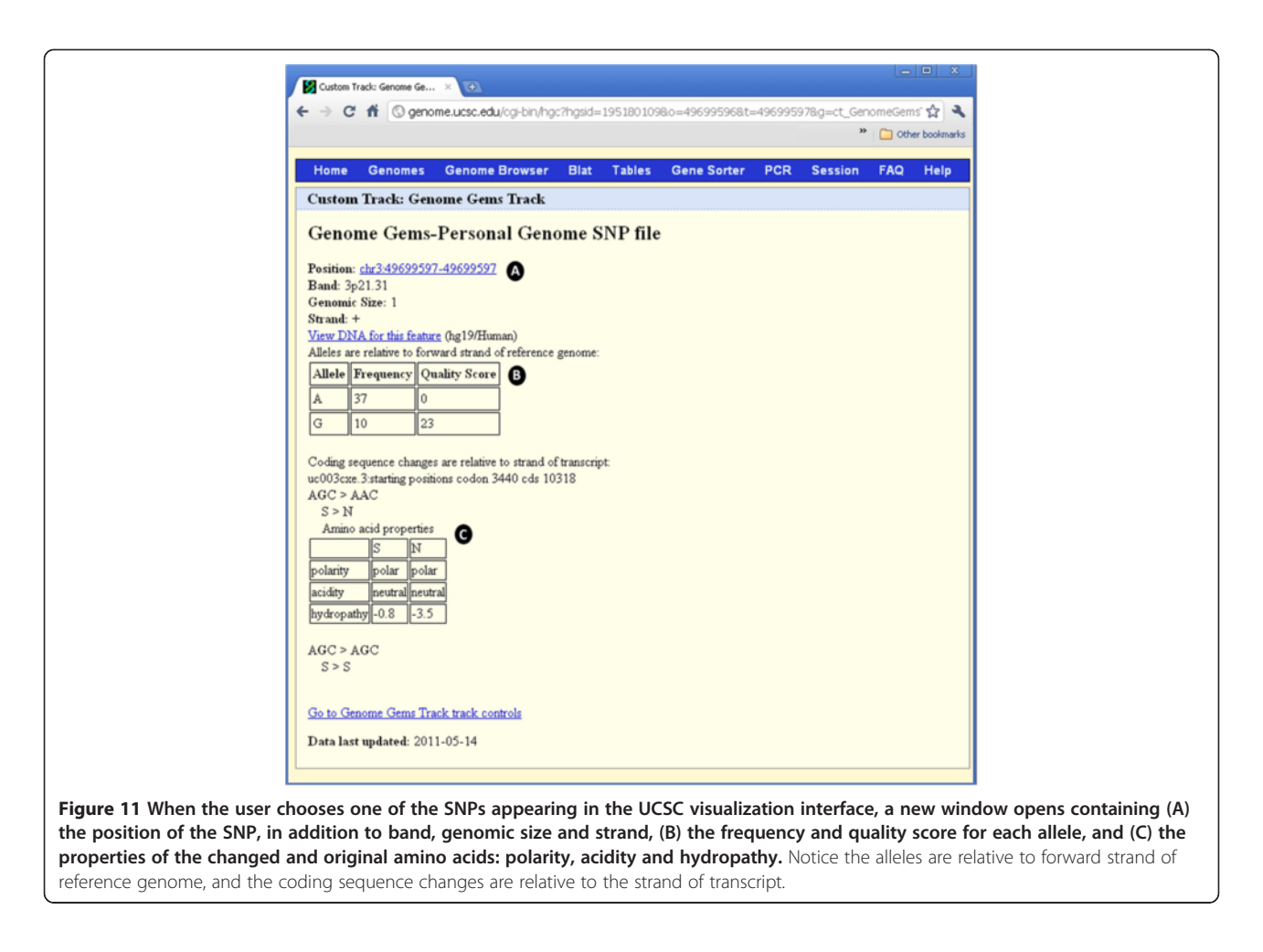

#### **Additional information**

For further investigation and annotation of specific SNPs and of the impacts of amino acid changes encoded by the mutant gene on a human protein, *GenomeGems* suggests additional external useful links: Polymorphism Phenotyping v2(PolyPhen-2) [24], Server of the Identification of Functional Regions in Proteins (ConSurf Server) [25], Prediction of Transmembrane Regions and Orientation (TMpred), Online Mendalian Inheritance in Man (OMIM) [29] and University of California Santa Cruz (UCSC) [30], (see Figure 12). The 'Additional Information' interface will be updated in the next versions of *Genome-Gems* to enable direct referral to a specific entry in the databases, based on the user's SNP selection.

#### **Application summary**

*GenomeGems* enables researchers to identify potential disease-causing SNPs in an efficient manner. *Genome-Gems'* main advantages are its: (i) ability to integrate data from several Deep Sequencing runs on a standard PC; (ii) assimilation with the UCSC Genome Browser and Microsoft Excel; (iii) applicability for any Deep Sequencing data (given the correct input file format) (iv)

power to compare and analyze a large number of samples. *GenomeGems'* main virtues allow: (i) reducing variability in selecting which mutations should be further investigated; (ii) facilitating genomic research via clear and accessible presentation of processed Deep Sequencing data; (iii) assisting rapid turnover of information and a quick lead to further experimental mutation detection.

#### GenomeGems facilitates genomic research

Behind the implementation of *GenomeGems* lies our main objective of facilitating genomic research by processing Deep Sequencing data in a comprehensive and accessible fashion. This enables rapid turnover of information and leads to further experimental SNP validation. The tool allows the user to compare and visualize SNPs from multiple experiments and to easily load SNP data onto the UCSC Genome browser for further detailed information.

#### **Further developments**

In addition to the currently implemented features of *GenomeGems*, development of additional elements for

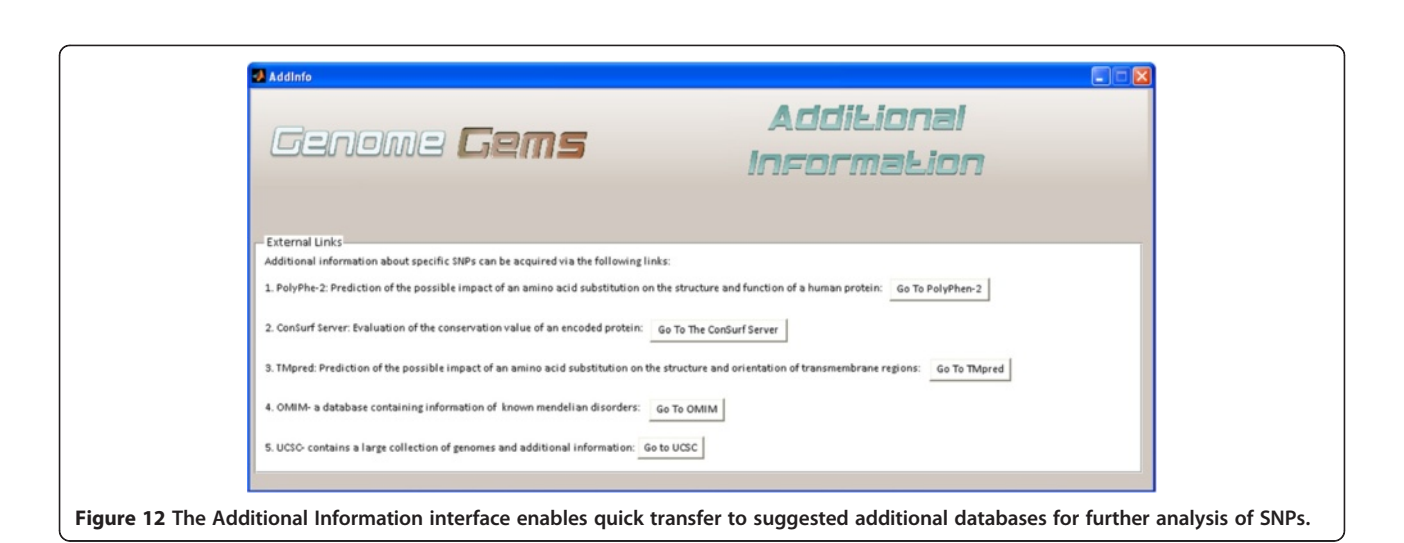

further analysis is underway. *GenomeGems* was designed using a modular approach, enabling easy extension of its capabilities. Continuous dialogue with potential endusers of *GenomeGems*, and constant search for improvements, ensures that more advanced features will be added to the current implementation. A few examples are listed below.

1. Indel Analysis

At the moment, the tool does not support data files containing indels. An extension of the tool will include indel analysis and an algorithm for determining whether an indel causes the appearance of a nonsense mutation in the sequence analyzed.

- 2. Full Genome Analysis At the moment *GenomeGems* enables analysis of a single chromosome specified by the user. In the next version of *GenomeGems* we intend to enable full genome analysis and full genome comparison between samples.
- 3. Additional Visualization Capabilities The current version of *GenomeGems* enables SNP visualization by means of UCSC's Custom Tracks. In subsequent versions a convenient visualization within the application and without the need to connect to the Internet will be included.
- 4. Further mutation Analysis

The current version of *GenomeGems* lacks an independent feature for prediction of the impacts amino acid substitutions (caused by SNPs) on the structure and function of human proteins. Instead, external free tools providing this information are suggested. In subsequent versions this feature will be included as an integrated function of *GenomeGems*.

## Availability of the software and system requirements

Project Name: GenomeGems.

Project Home Page: http://xwww.tau.ac.il/~nshomron/ GenomeGems.

Operating System: Microsoft Windows.

Programming Language: MATLAB 2009.

Other Requirements: installation of an ActiveX Control and "MCR Ver 7.10" on the users' workstations.

#### Abbreviations

SNPs: Single Nucleotide Polymorphisms; Indels: Insertion-Deletions; MAQ: Mapping and Assembly with Quality; UCSC: University of California Santa Cruz; NCBI: National Center of Biotechnology Information; SNVMix: Small Nucleotide Variants; PgSNP: Personal Genome SNP; CDS: Coding Sequence; NA: Not available; SOAP: Short Oligonucleotide Analysis Package; ACE: Archive Compression Extension; AFG: Auxiliary File Generator; EGI: Embedded Gateway Interface; SNVMix: Small Nucleotide Variants; CIGAR: Compact Idiosyncratic Gapped Alignment Report.

#### **Competing interests**

The authors declare no competing financial interest.

#### Authors' contributions

NS conceived the need for the software, SB, AG and NS designed the tool, SB and AG wrote the software, SB, AG and NS wrote the paper. All authors read and approved the final manuscript.

#### **Financial support**

The Shomron laboratory is supported by the the National Institutes of Health (NIDCD) R01DC011835; Chief Scientist Office, Ministry of Health, Israel; Israel Cancer Association; Wolfson Family Charitable Fund; I-CORE Program of the Planning and Budgeting Committee, The Israel Science Foundation (grant number 41/11).

#### Acknowledgements

We thank Prof Karen Avaraham, Dr Lilach Friedman, Dr Zippi Brownstein, Dr Barak Markus, Dr Nitzan Kol and Ofer laskov for fruitful discussions on software development. We thank Dr Tamir Tuller for commenting on the manuscript.

#### Author details

<sup>1</sup>Department of Biomedical Engineering, The Iby and Aladar Fleischman Faculty of Engineering, Tel-Aviv University, Tel Aviv, Israel. <sup>2</sup>Department of Cell and Developmental Biology, Sackler Faculty of Medicine, Tel-Aviv University, Tel Aviv, Israel. Received: 14 December 2011 Accepted: 24 May 2012 Published: 2 July 2012

#### References

- Van Tassell CP, et al: SNP discovery and allele frequency estimation by deep sequencing of reduced representation libraries. Nat Methods 2008, 5(3):247–252.
- Anderson MW, Shrijver I: Next generation DNA sequencing and the future of genomic medicine. *Genes* 2010, 1(1):38–69.
- Mardis ER: Next generation DNA sequencing methods. Annu Rev Genomics Hum Genome 2008, 9:387–402.
- Metzker ML: Sequencing technologies the next generation. Nat Rev Genet 2011 Jan, 11(1):31–46.
- Schuster SC: Next-generation sequencing transforms today's biology. Nat Methods 2008 Jan, 5(1):16–18.
- Janitz M: Next-generation genome sequencing, towards personalized medicine.: Wiley-VCH Verlag GmbH & Co; 2008.
- Li R, et al: SNP detection for massively parallel whole-genome resequencing. Genome Res 2009 Jun, 19(6):1124–1132.
- Kuhlenbaumer G, Hullmann J, Appenzeller S: Novel genomic techniques open new avenues in the analysis of monogenic disorders. *Hum Mutat* 2011 Feb, 32(2):144–151.
- Bentley DR: Whole-genome re-sequencing. Curr Opin Genet Dev 2006 Dec, 16(6):545–552.
- Voelkreding KV, Dames SA, Durtschi JD: Next-generation sequencing: from basic research to diagnostics. *Clin Chem* 2009 Apr, 55(4):641–658.
- Ansorge WJ: Next-generation DNA sequencing techniques. New Biotechnol 2009, 25(4):195–203.
- 12. Mihai P, Salzberg SL: Bioinformatics challenges of new sequencing technology. *Trends Genet* 2007 Mar, 24(3):142–149.
- Shendure J, Ji H: Next-generation DNA sequencing. Nat Biotechnol 2008 Oct, 26(10):1135–1145.
- Cooper GM, Singaravelu SAG, Sidow A: ABC: software for interactive browsing of genomic multiple sequence alignment data. *BMC Bioinforma* 2004 Dec, 8(5):192.
- Huang W, Marth G: EagleView: a genome assembly viewer for next-generation sequencing technologies Cold Spring Harbor Laboratory Press; 2008;1538–1542.
- Manske HM, Kwitowski DP: LookSeq: a browser-based viewer for deep sequencing data. Cold Spring Harbor Laboratory press 2009:2125–2131.
- Hou H, et al: Magic viewer: integrated solution for next-generation sequencing data visualization and genetic variation detection and annotation. Nucleic Acid Res 2010 Jul, 38:W732–W736.
- Mile I, et al: Tablet: next generation sequence assemble visualization. Bioinforma Appl Note 2010, 26:401–402.
- 19. McPherson JD: Next-generation gap. Nat Methods Suppl 2009 Nov, 6(11 Suppl):S2–S5.
- Frazer KA, et al: Human genetic variation and its contribution to complex traits. Nat Rev Genet 2009 Apr, 10(4):241–251.
- Li H, Ruan J, Durbin R: Mapping short DNA sequencing reads and calling variants using mapping quality scores. *Genome Res* 2008 Nov, 18(11):1851–1858.
- Goya R, et al: SNVMix: predicting single nucleotide variants from nextgeneration sequencing of tumors. *Bioinformatics* 2010 Mar 15, 26(6):730–736.
- Sherry ST, et al: dbSNP: the NCBI database of genetic variation. Nucleic Acids Res 2001 Jan 1, 29(1):308–311.
- 24. Adzhubei IA, *et al*: **A method and server for predicting damaging missense mutations.** *Nat Methods* 2010 Apr, **7**(4):248–249.
- Glaser F, et al: ConSurf: indentification of functional regions in proteins by surface-mapping of phylogenetic information. *Bioinformatics* 2003 Jan, 19(1):163–164.
- 26. Personal Genome SNP format: UCSC Genome Browser [Online] [http:// genome.ucsc.edu/FAQ/FAQformat.html#format10]
- 27. UCSC Genome Bioinformatics: *Custom Tracks* [Online] [http://genome.cse. ucsc.edu/goldenPath/help/customTrack.html#EXAMPLE1]

- Ada H, Scott AF, Amberger JS, Bocchini CA, McKusick VA: Online Mendelian Inheritance in Man (OMIM), a knowledgebase of human genes and genetic disorders. *Nucleic Acids Res* 2005 Jan 1, 33:D514–D517.
- Kent WJ, Hsu F, Karolchik D: Exploring relationships and mining data with the UCSC gene sorter. *Genome Res* 2005, 15:737–741.

#### doi:10.1186/1756-0500-5-338

Cite this article as: Ben-Zvi *et al.*: GenomeGems: evaluation of genetic variability from deep sequencing data. *BMC Research Notes* 2012 5:338.

## Submit your next manuscript to BioMed Central and take full advantage of:

- Convenient online submission
- Thorough peer review
- No space constraints or color figure charges
- Immediate publication on acceptance
- Inclusion in PubMed, CAS, Scopus and Google Scholar
- Research which is freely available for redistribution

) BioMed Central

Submit your manuscript at www.biomedcentral.com/submit